## Program keys on your Yealink phone

On your phone, select "Menu", then select "Status" and "Enter". The IPv4 address is shown. In a browser, enter the IPv4 address in the address bar (do NOT enter it in the "search" area) In this example, the IPv4 address is 10.1.1.24

| Not secure                 | 10.1.1.24/servlet?m=mod_listener&p=login&q=login  |
|----------------------------|---------------------------------------------------|
| 💡 Google Maps 🛛 🛚 🛚 NEC NE | C America www 🚾 WebPro 🛯 NEC My Dashboard - Inf 🍕 |
|                            |                                                   |
|                            |                                                   |
|                            |                                                   |
|                            | Gigabit Color IP Phone SIP-T46S                   |
|                            |                                                   |
|                            | Username                                          |
|                            | Password                                          |
|                            | Login Cancel                                      |
|                            |                                                   |

Type in the Username and Password you have received from your administrator, then click "Login" (or just press "Enter" on your keyboard)

Select the "Dsskey" tab.

To change a key to for example a speed dial, do as follows:

Note: be sure to enter the complete number - use a leading "1" if it is a long distance call

|                | Status          | Account     | Network     | Dsskey           | Features | Sett |  |
|----------------|-----------------|-------------|-------------|------------------|----------|------|--|
| Line Key1-9    | Enable Page Tip | s Enabled   | •           | Label Length Ext | ended 🗸  |      |  |
|                | Key             | Туре        | Value       | Label            | Line     | E    |  |
| Line Key10-18  | Line Key1       | Line 🗸      | Default     | ✔ 100            | Line1    | ~    |  |
| Line Key19-27  | Line Key2       | Line 🗸      | Default     | ✔ 100            | Line1    | ~    |  |
| Programmable K | ey Line Key3    | BLF 🗸       | 102         |                  | Line1    | ~    |  |
| Ext Key        | Line Key4       | SpeedDial 🗸 | 13067778888 | CUSTOMER         | Line1    | ~    |  |
|                | Line Key5       | N/A 🗸       |             |                  | N/A      | ~    |  |
|                | Line Key6       | N/A 🗸       | )           |                  | N/A      | ~    |  |
|                | Line Key7       | N/A 🗸       |             |                  | N/A      | ~    |  |
|                | Line Key8       | N/A 🗸       |             |                  | N/A      | ~    |  |
|                | Line Key9       | N/A 🗸       |             |                  | N/A      | ~    |  |
|                |                 | [           | Confirm     | Canc             | el       |      |  |

Click on "Confirm" when you are finished.

Note that Line Keys are not restricted to the main screen: additional line keys are programmable.

Simply select Line Key10-19 or Line Key19-27 for more programmable keys.

If you program keys past the main screen, the bottom right key will become a screen toggle key and whatever is programmed on that key will shift to the next screen.

A word of caution, without "Line" keys, you will not be able to make or receive calls. Do not delete or alter these.

Also, there is NO backup of the phone's configuration. If any fields are modified in either the Dsskey or other tabs and the phone stops working, only defaulting and re-provisioning the phone will get it operational again.

When you are finished, click on "Logout" in the top right corner.